# iPad Basics

# Puppet Pals HD

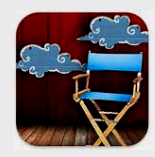

# **Puppet Pals HD**

- Download and install free app
- Integrate into curriculum
  - 1. Animated stories can be created using on-screen puppets
  - 2. Built-in templates stimulate creativity
  - 3. Historic scenes can be re-created
  - 4. Alternative endings can be acted out

## **Search App Store**

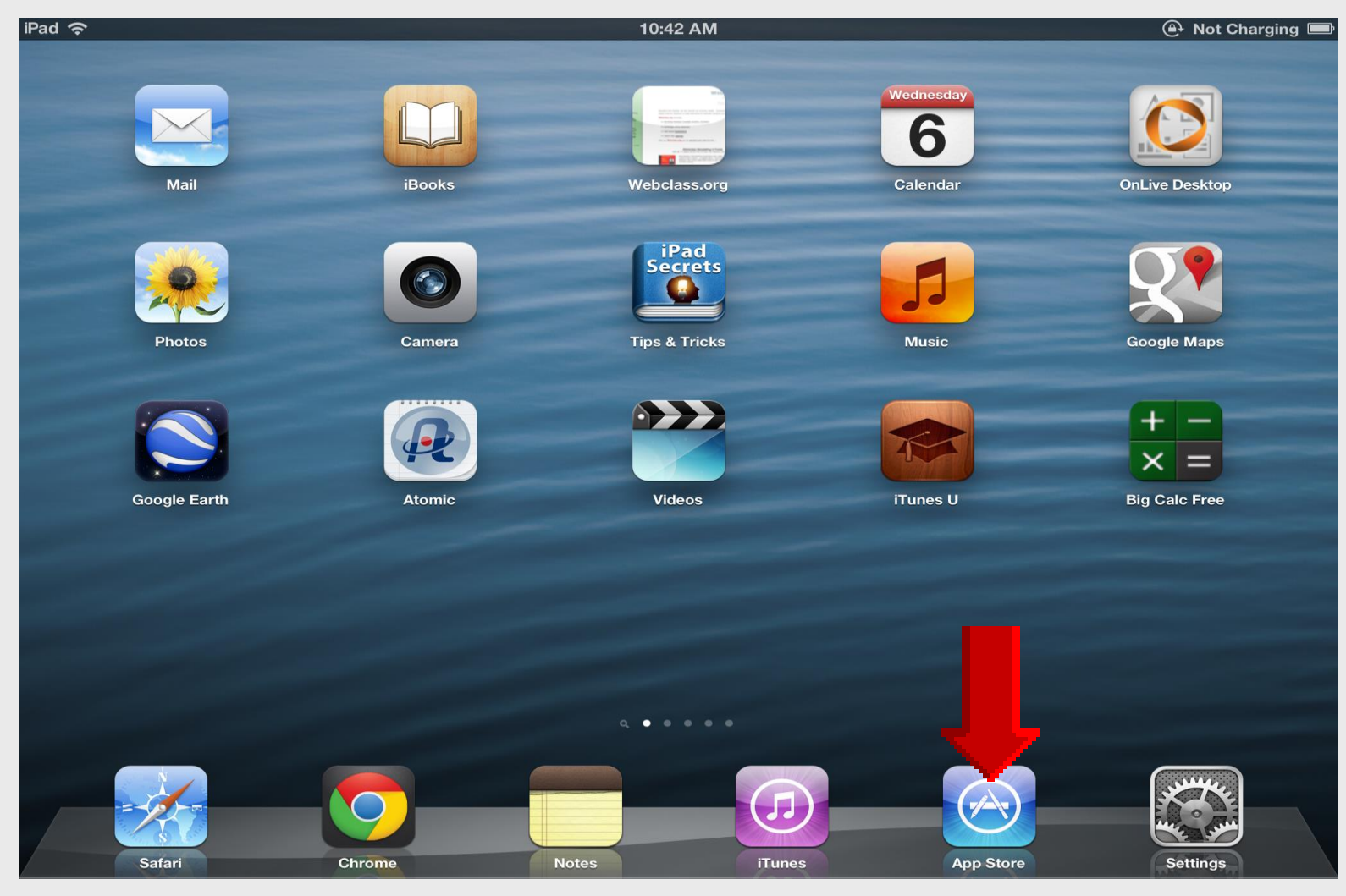

### **Tap Featured**

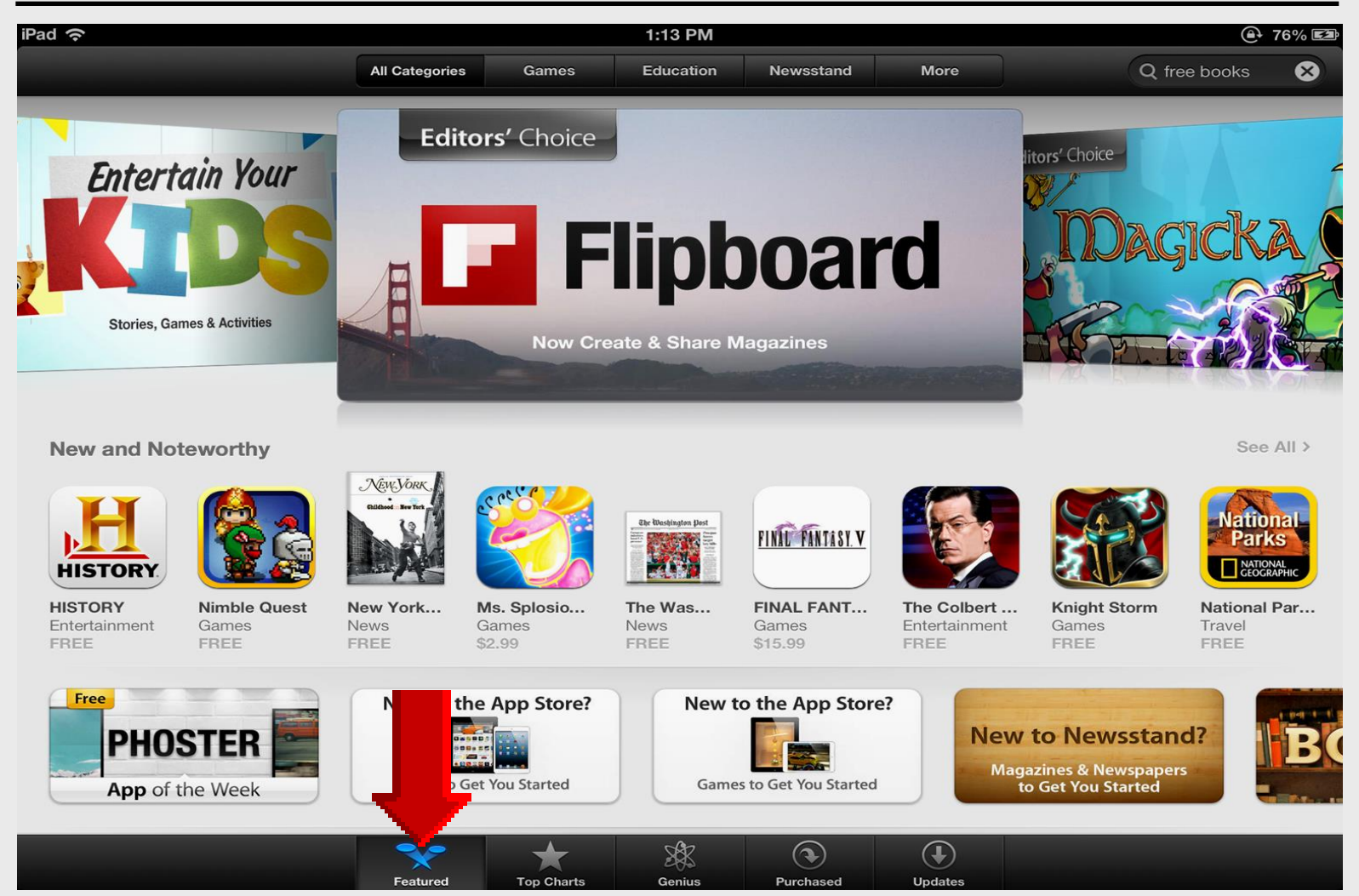

#### Search Puppet Pals HD

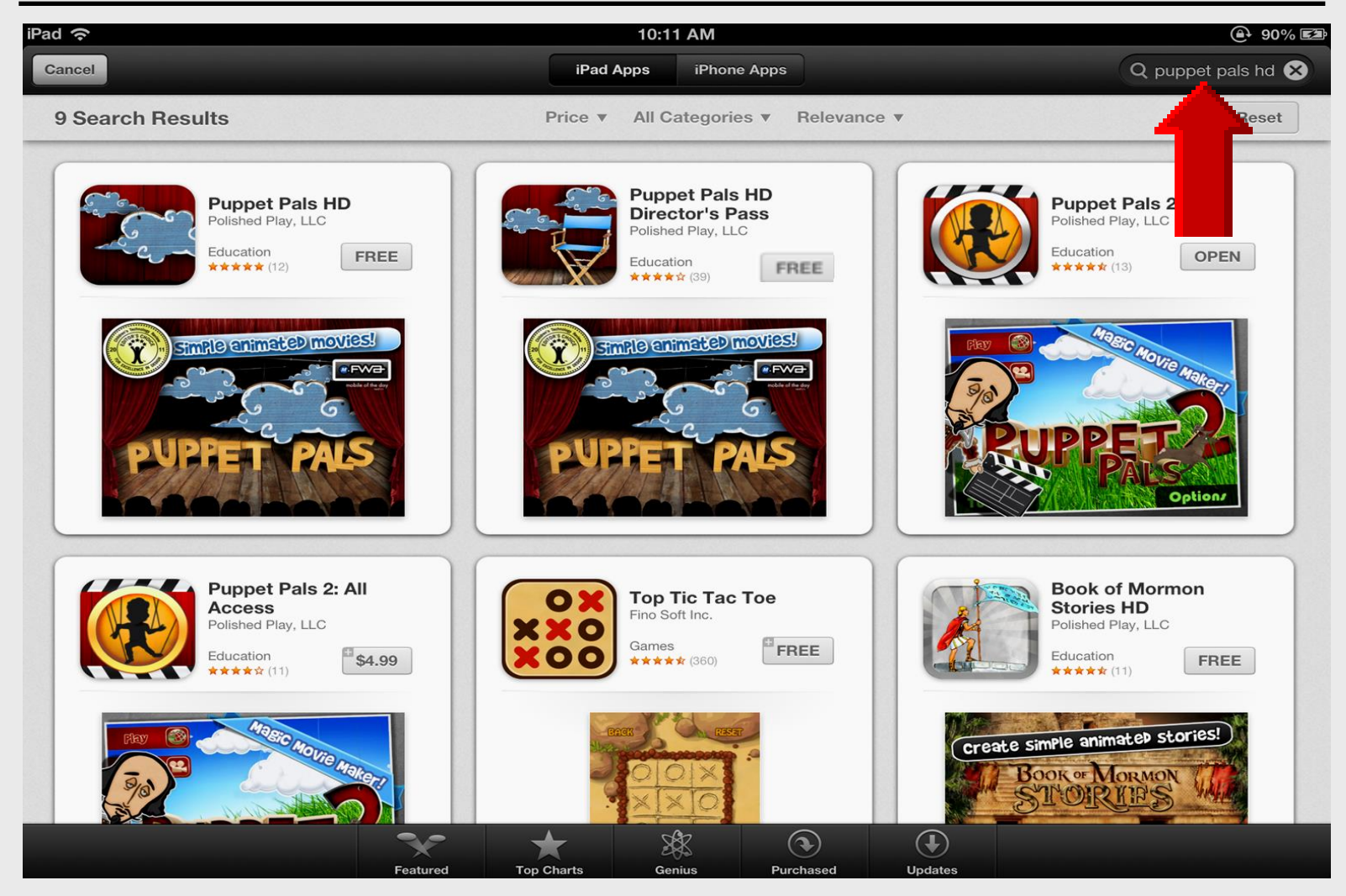

#### Select Puppet Pals HD

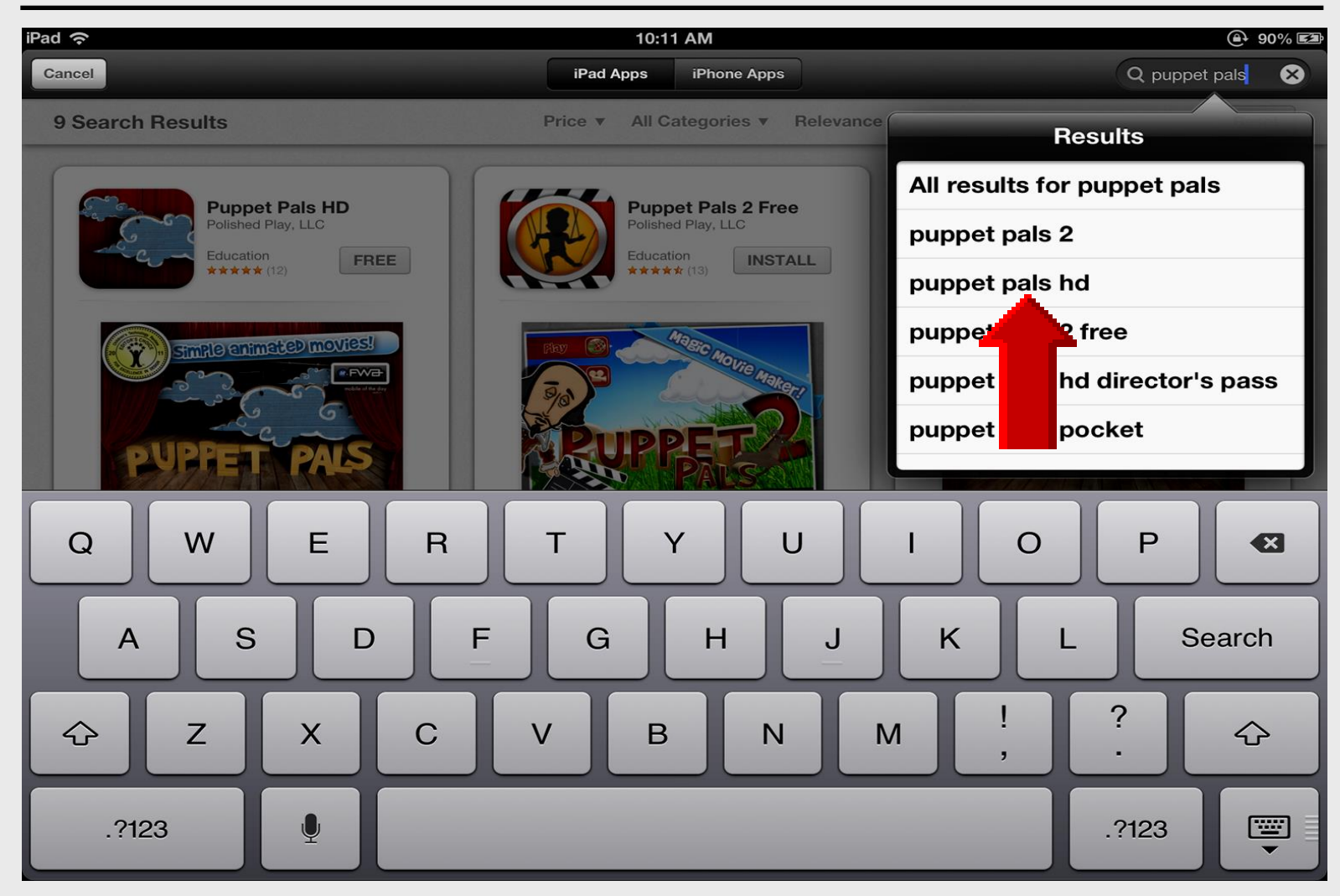

#### **Install** Puppet Pals HD

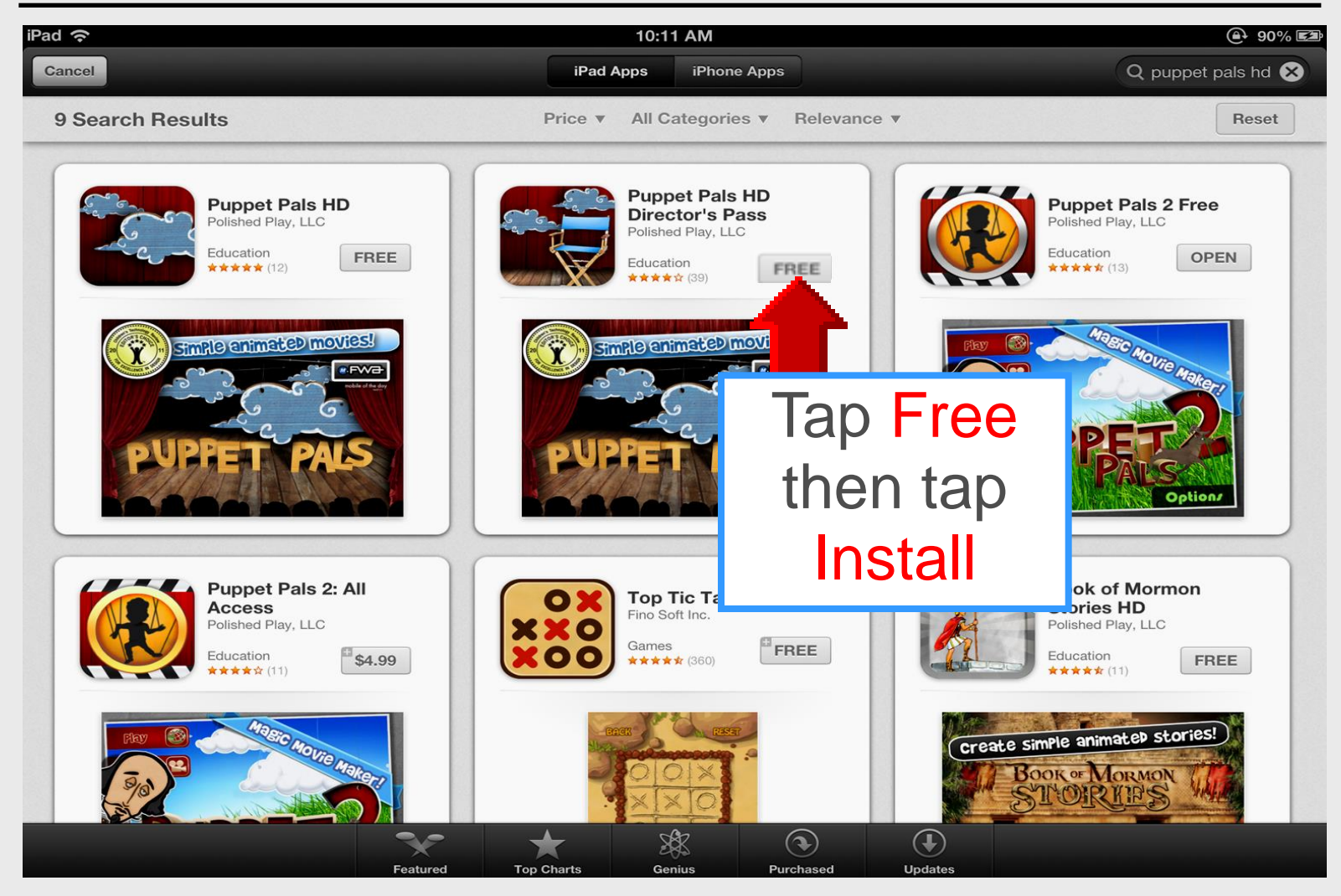

# **Open Puppet Pals HD**

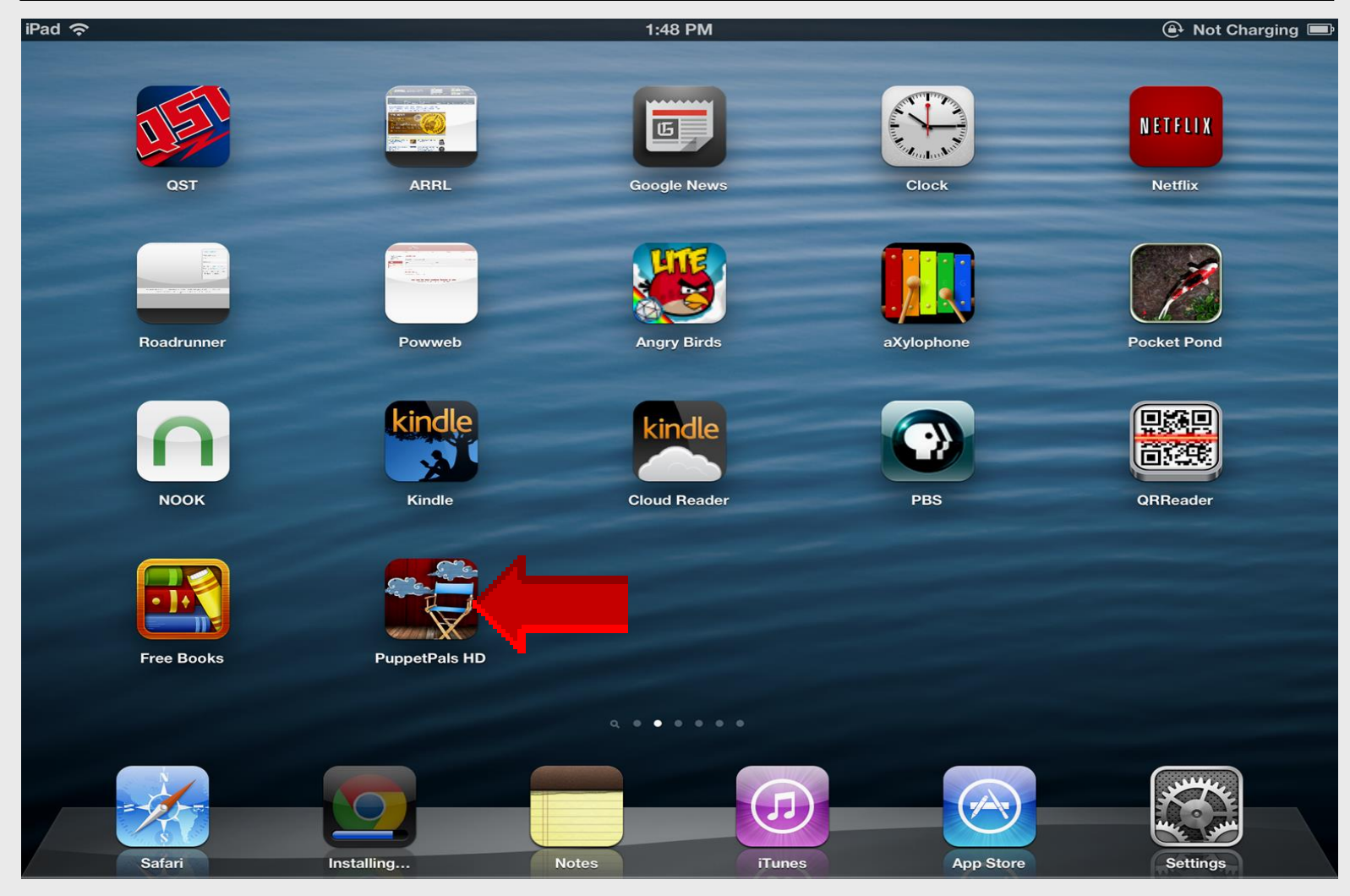

### **More Characters**

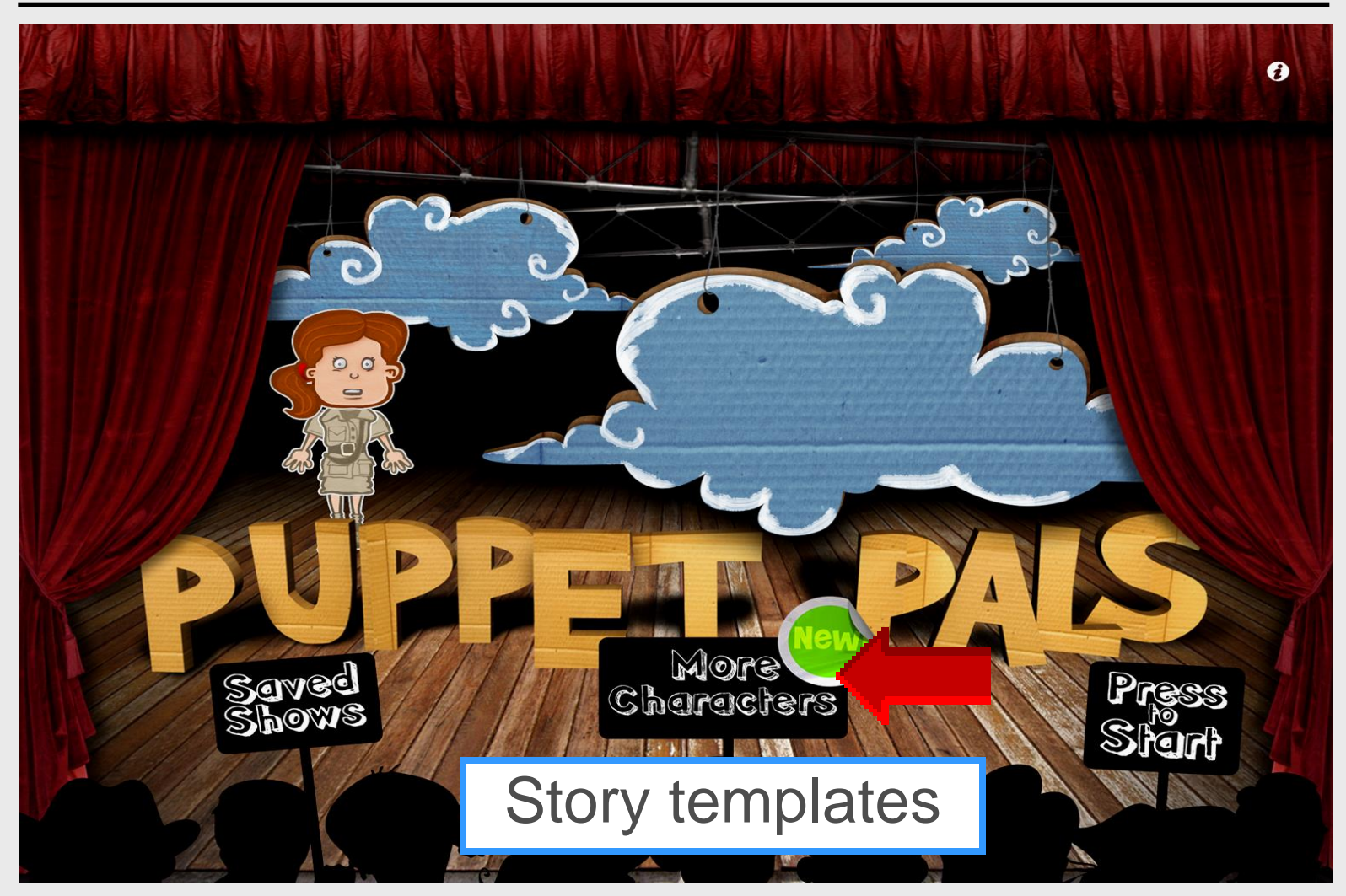

# **Templates Installed**

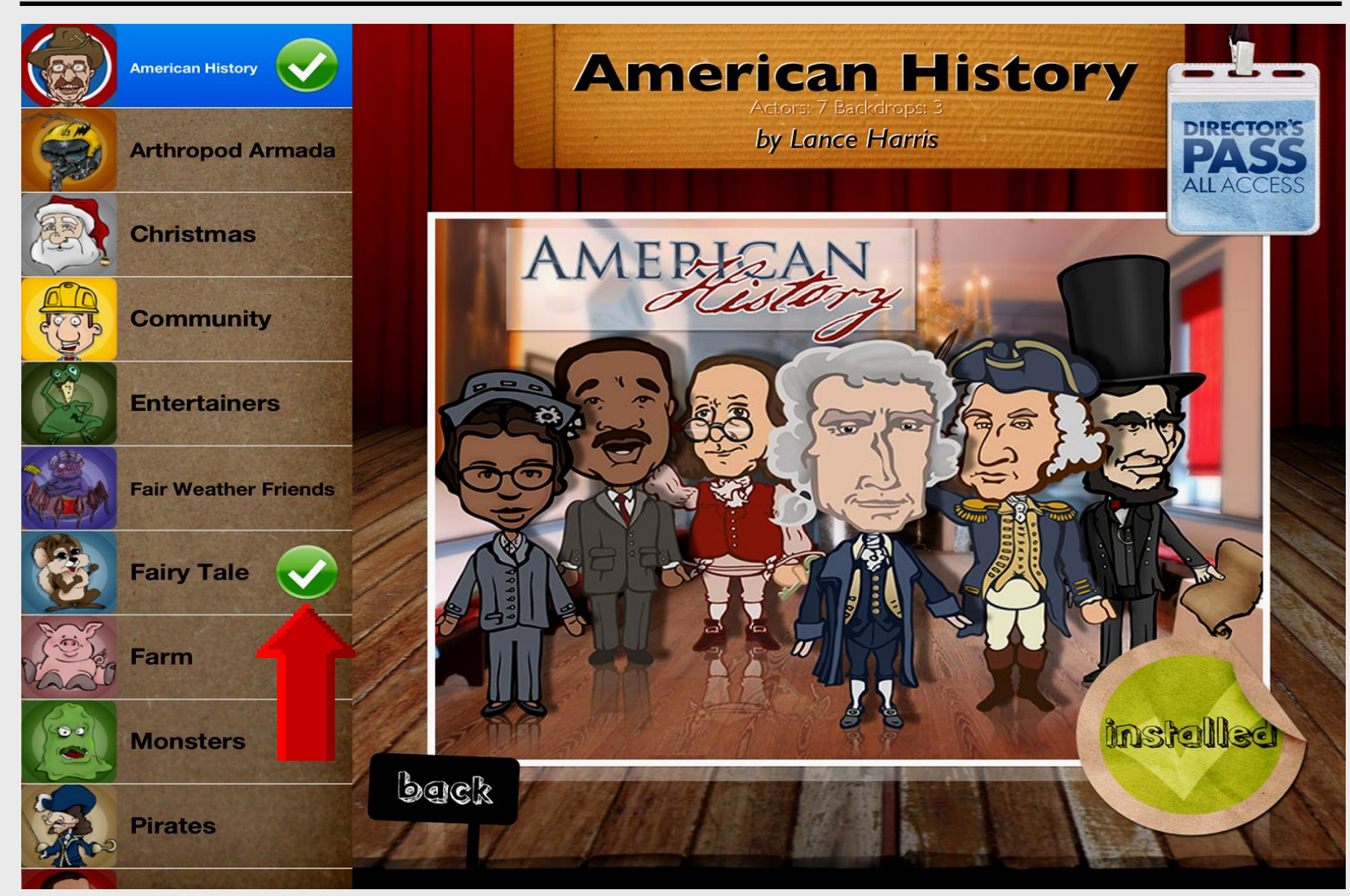

# **Additional Templates**

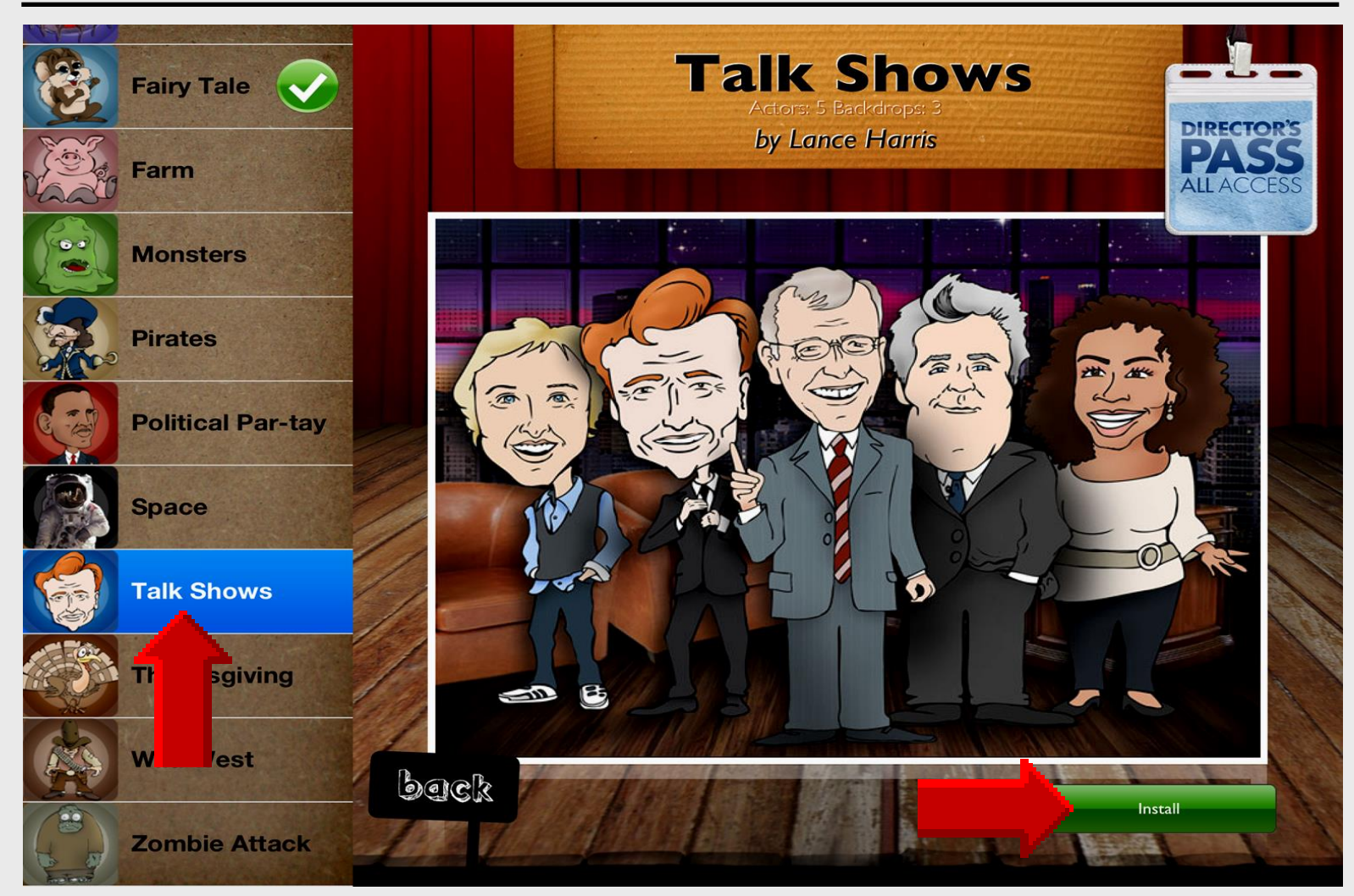

# Tap **Back** After Install

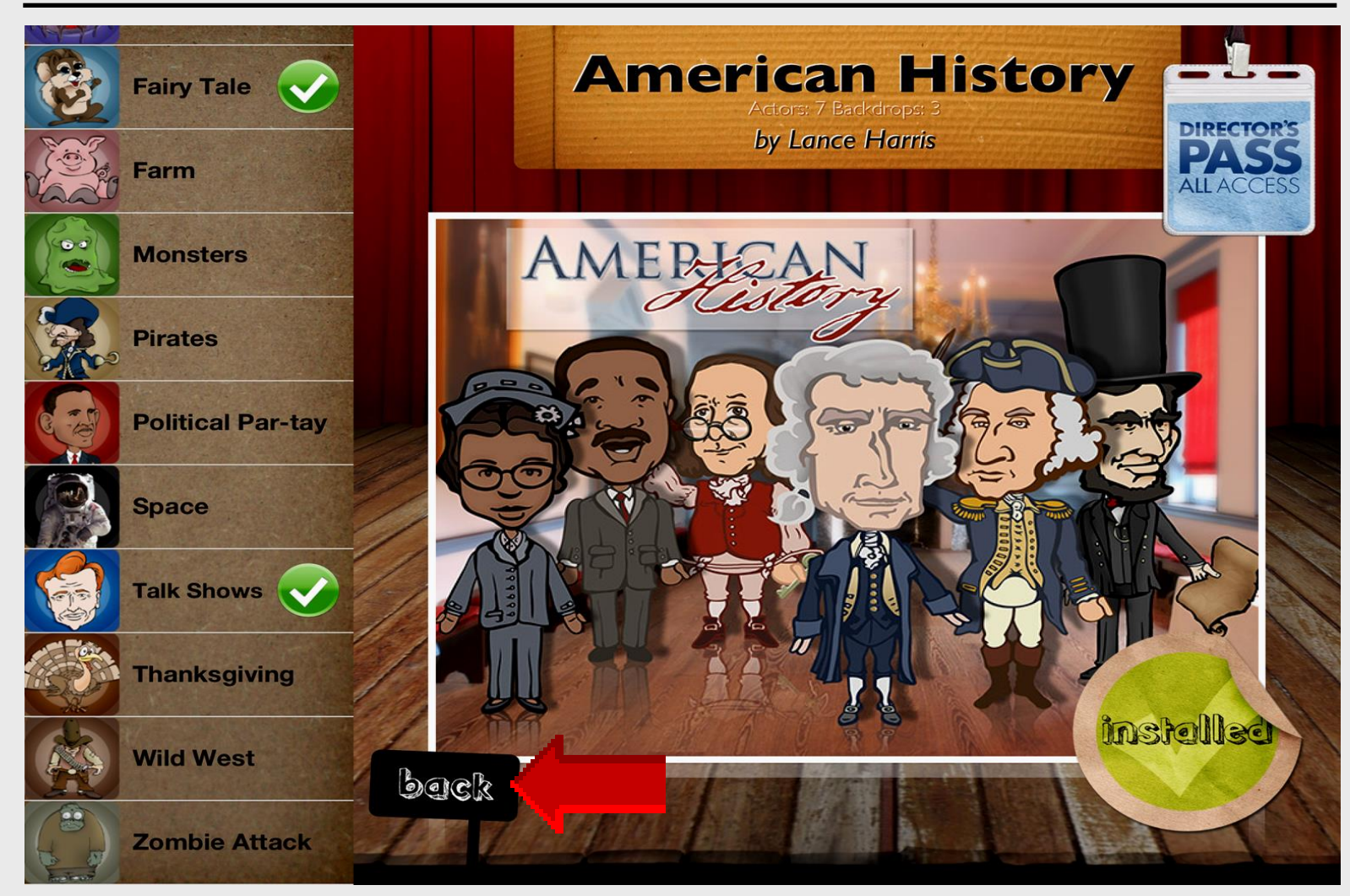

#### Tap Press to Start

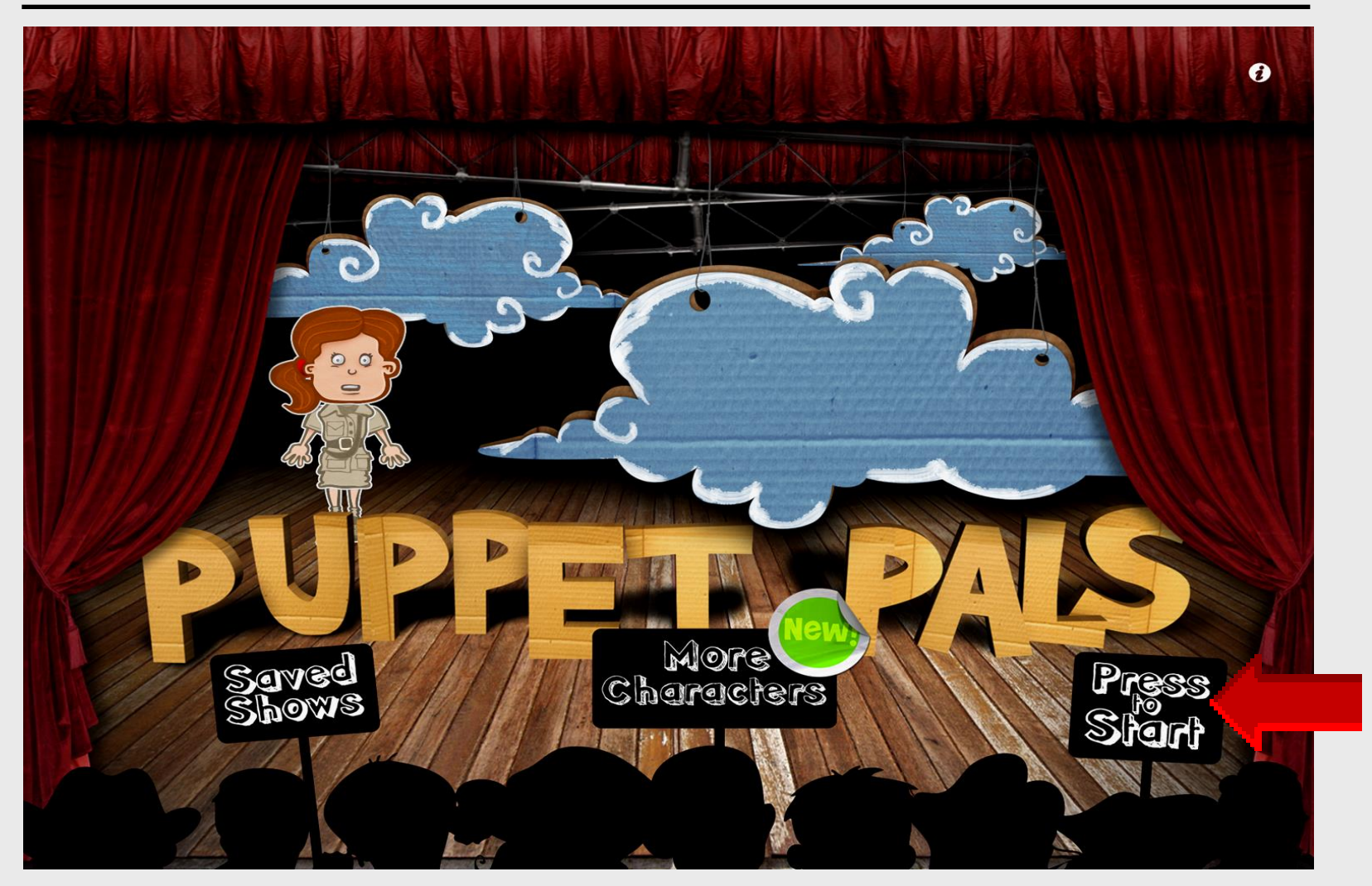

#### **Select Actors – Template**

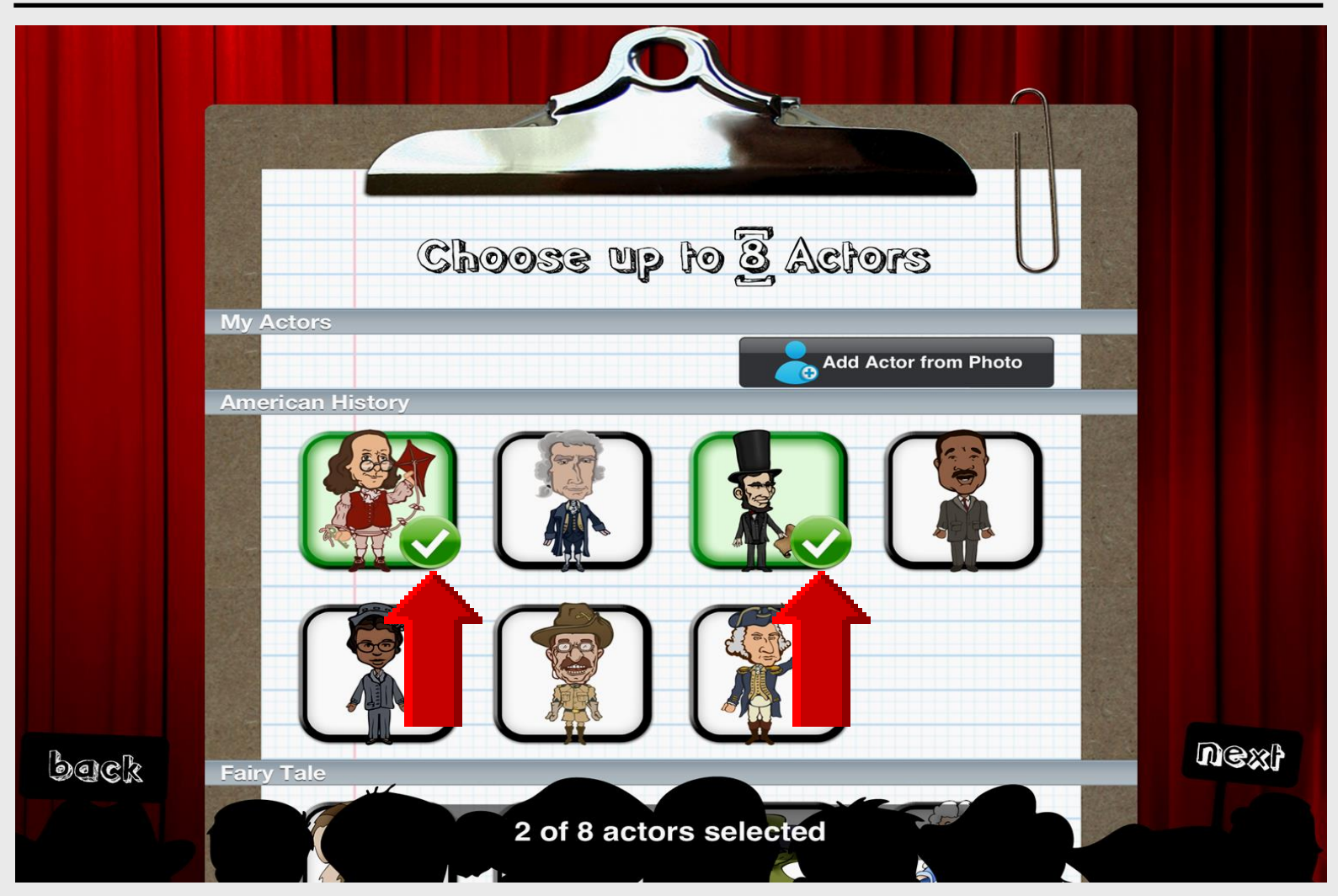

# Add Actor from Photo

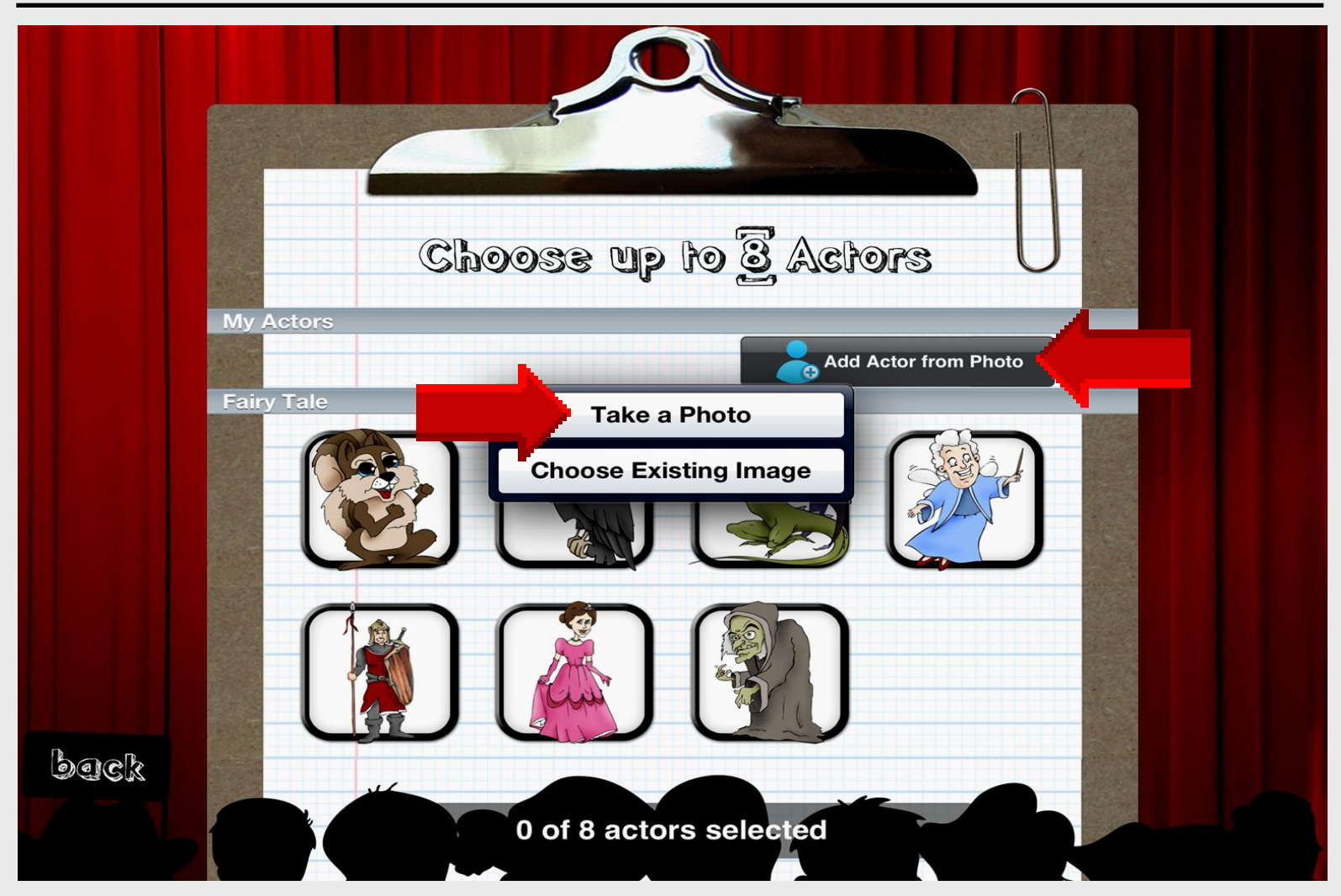

#### **Use Photo**

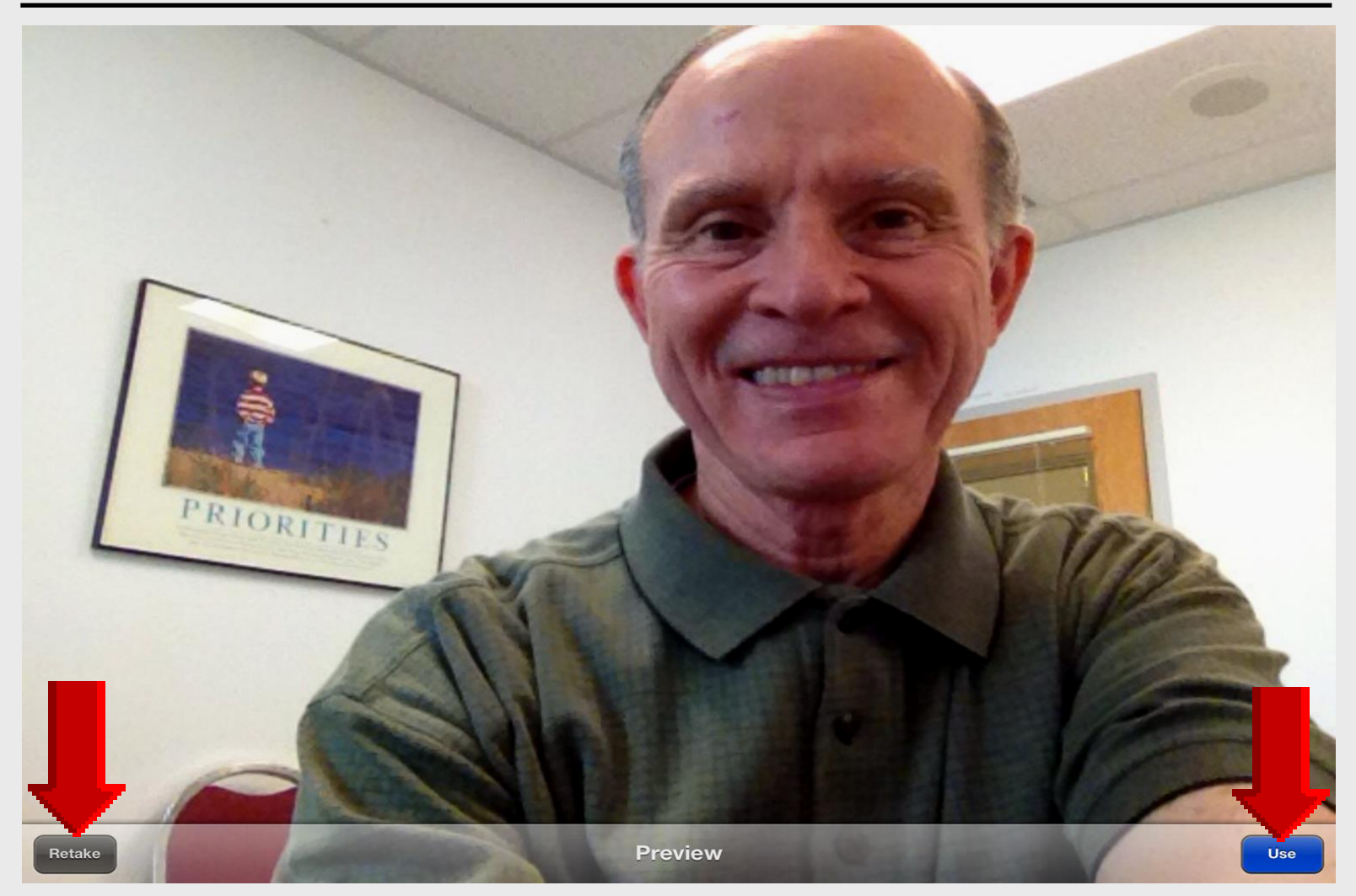

### **Edit Photo**

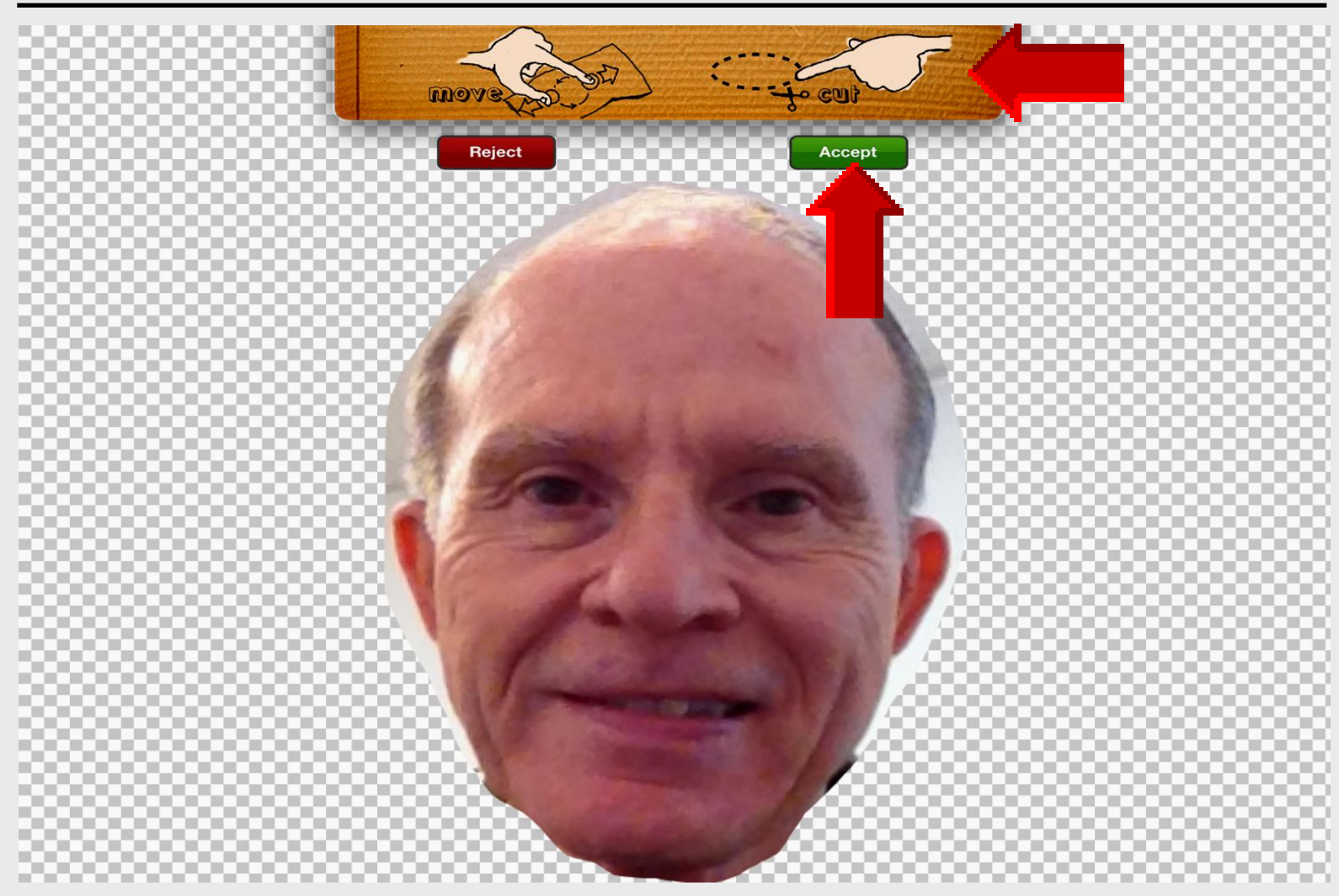

#### **Select Actors – Photo**

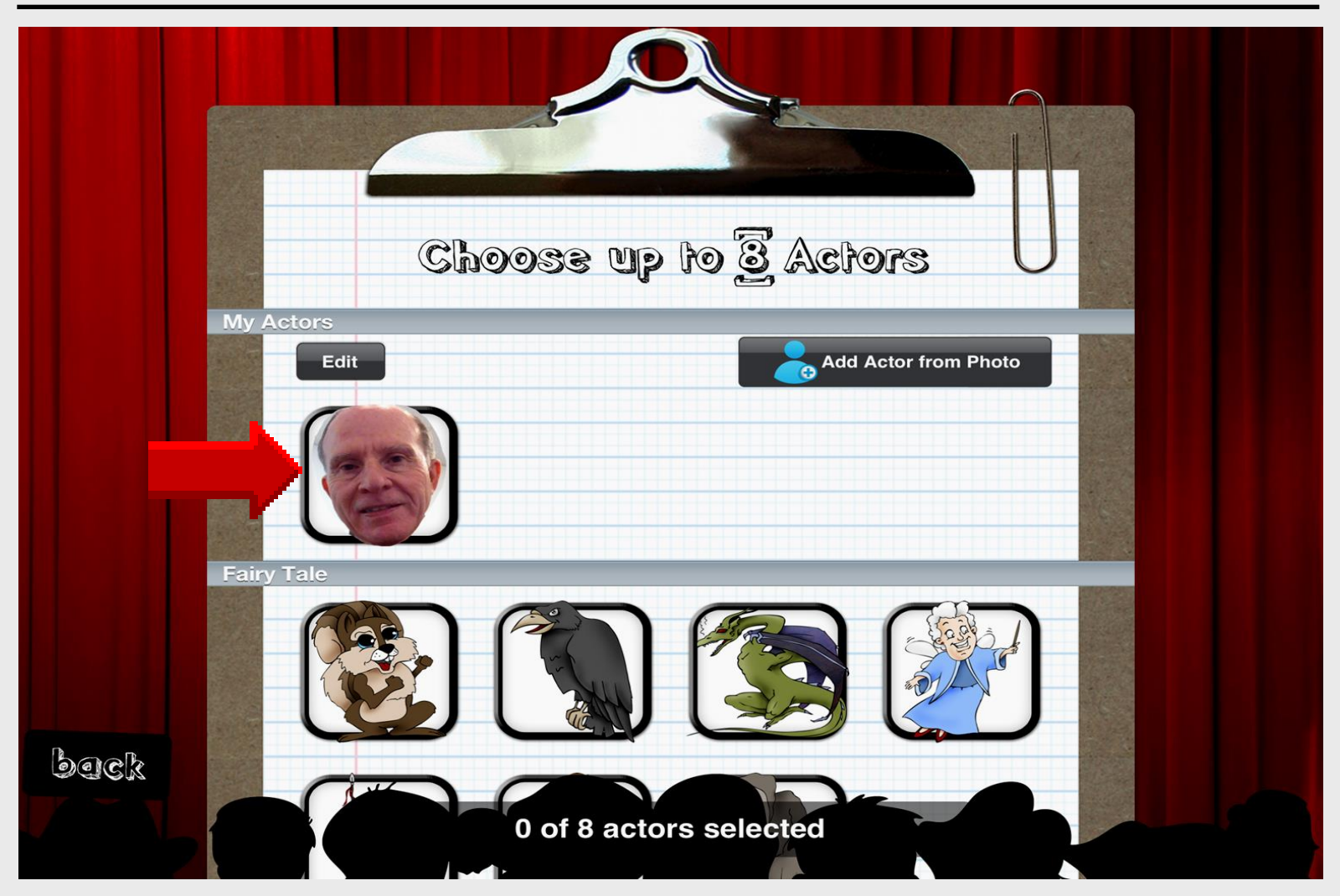

### **Select Backdrops**

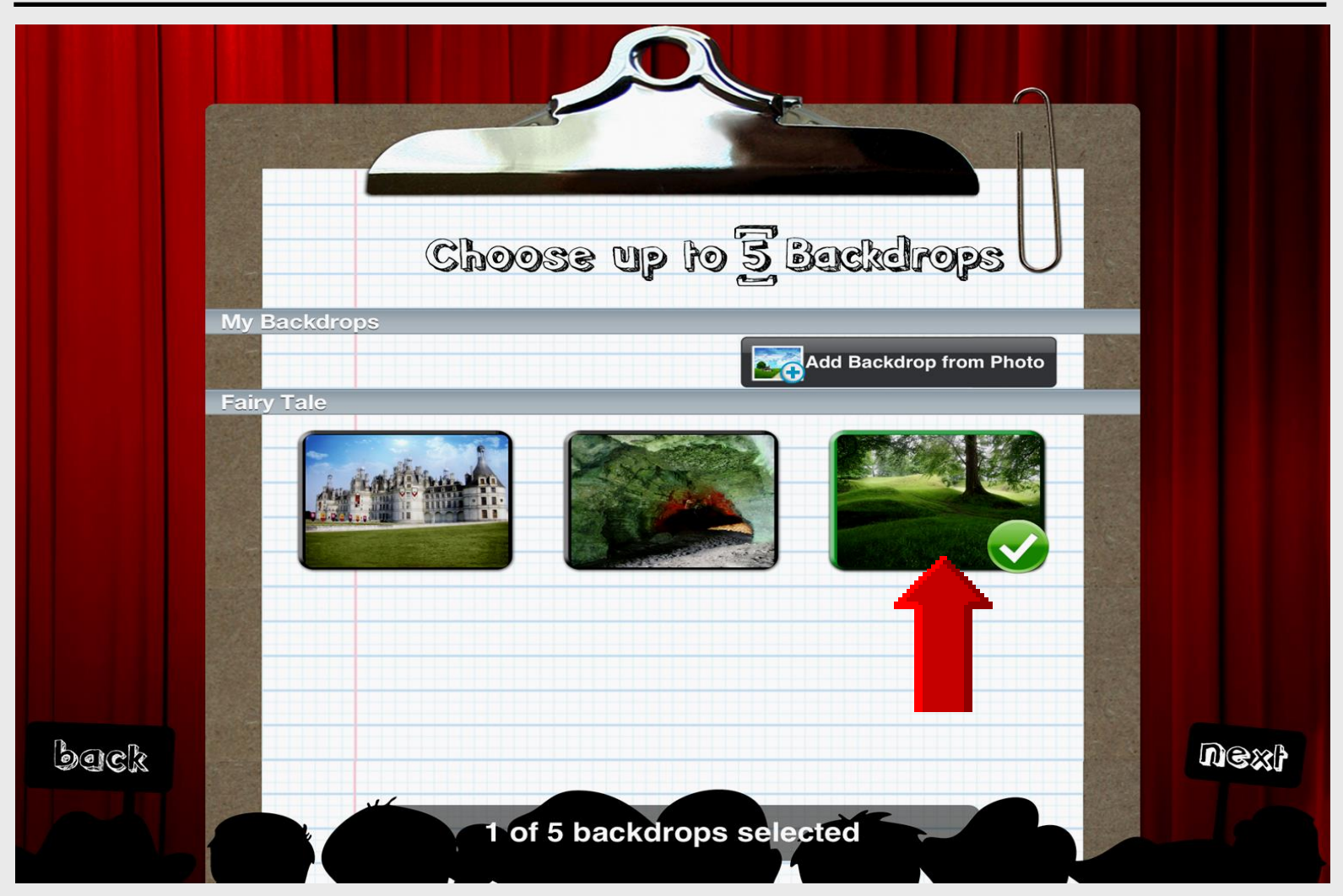

### Drag Actors into Story

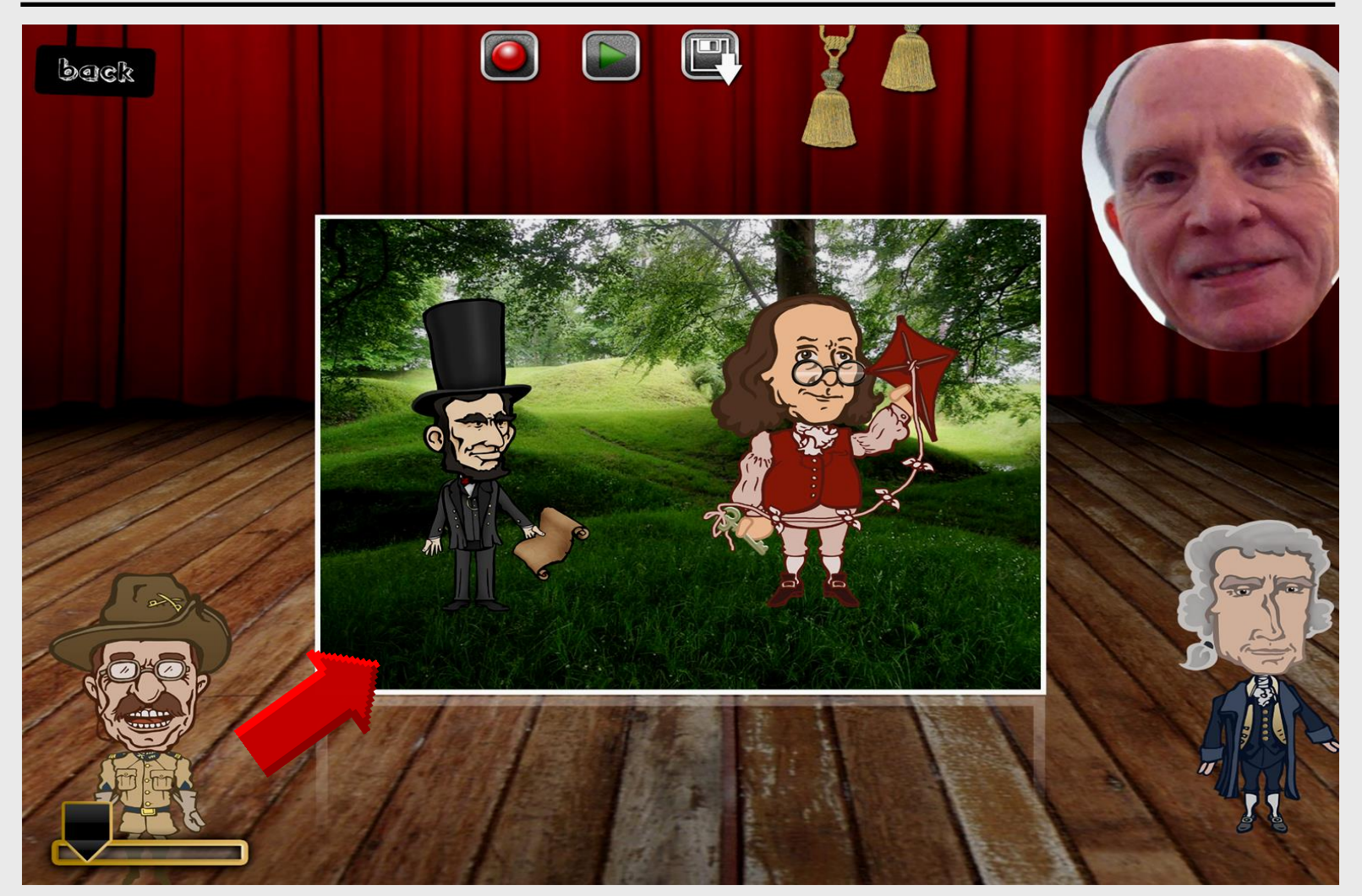

### Tap to Record Story

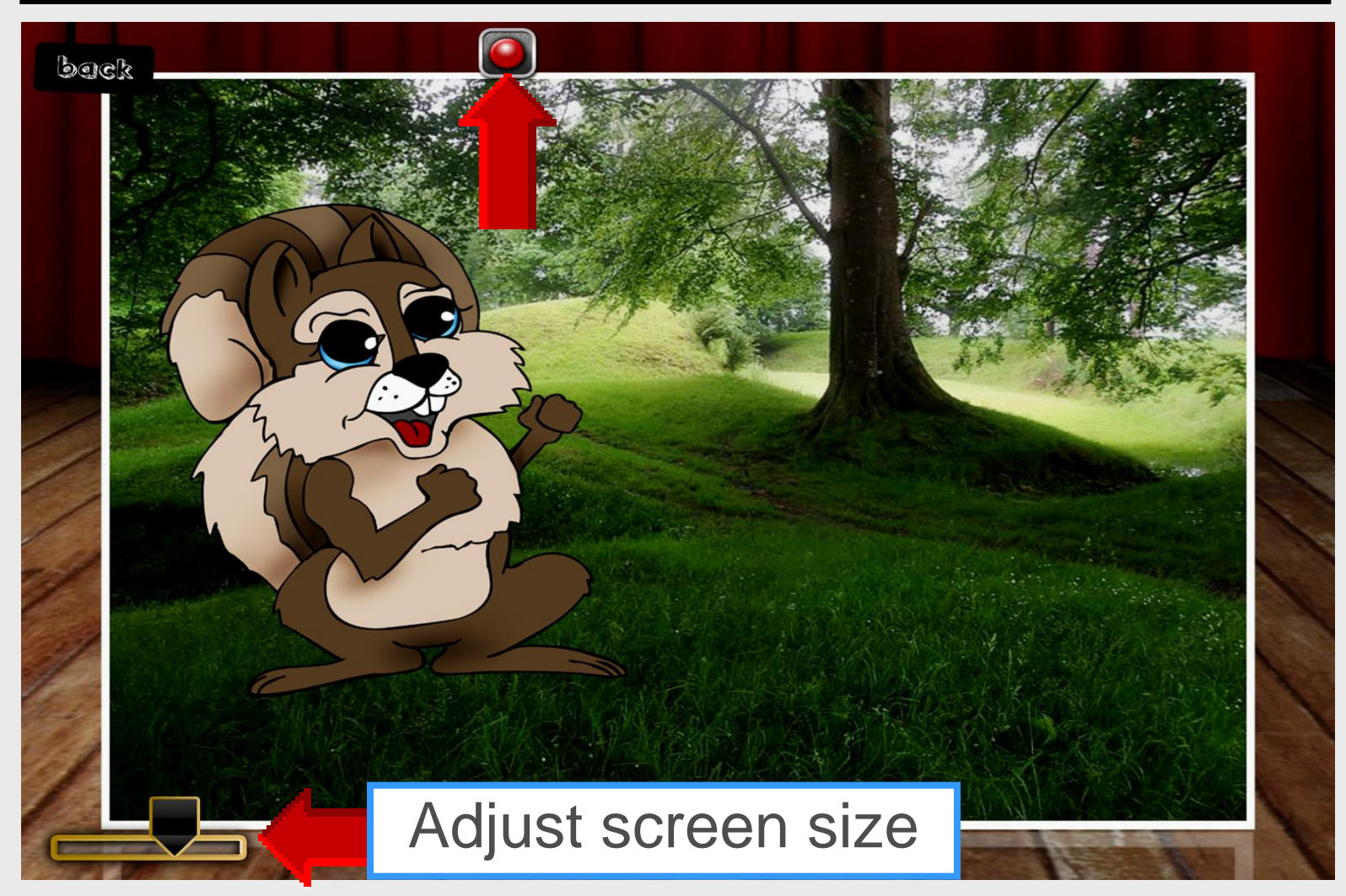

#### Save Story

![](_page_21_Figure_1.jpeg)

### **View Saved Stories**

![](_page_22_Picture_1.jpeg)

#### **Saved Shows**

![](_page_23_Picture_1.jpeg)

# **Exporting Show**

![](_page_24_Picture_1.jpeg)

### **Exported** to Camera Roll

![](_page_25_Picture_1.jpeg)

# **Computer Options**

![](_page_26_Picture_1.jpeg)

# Disk Usage

![](_page_27_Picture_1.jpeg)

# **Online Handouts**

#### http:// webclass.org

Webclass.org provides:

![](_page_28_Picture_2.jpeg)

#### About Us

#### Atomic Learning

Comic Life Download within EPISD Download from Plase

#### EasyTech

Eduphoria Forethought Ouick Start Teacher Guide

Elementary Storytelling Audacity Copyright Infringement Creating a Digital Story Digital Cameras

#### iPad Basics

Apple Configurator Create Apple ID - iPad Create Apple ID - Laptop Free Books Gumdrop iPad Case iOS 5.1 iPad Manual iOS 6.0 iPad Manual Messages and FaceTime One iPad Classroom Tips Printing with Netgear Windows installer MAC installer PuppetPal HD Reflector installation Sync EPISD Email TLI Apps by Grade TLI Apps List

Education and training via the internet are growing rapidly. Accessibility from home or school makes Internet handouts a viable alternative to hardcopy handouts. The PDF format is accessible on both Windows and MAC platforms using Adobe Reader, or the fast and simple open-source reader for Windows called Sumatra.

| <ul> <li>Workshop handouts available anytime, anywhere</li> </ul>   |
|---------------------------------------------------------------------|
| <ul> <li>Web-based <u>Keyboarding</u> requiring no login</li> </ul> |

Perpetual lesson plan calendar

| Sun | Mon | Tue | Wed | Thu | Fri | Sat |  |  |
|-----|-----|-----|-----|-----|-----|-----|--|--|
|     |     | 1   | 2   | з   | 4   | 5   |  |  |
| 6   | 7   | 8   | 9   | 10  | 11  | 12  |  |  |
| 13  | 14  | 15  | 16  | 17  | 18  | 19  |  |  |
| 20  | 21  | 22  | 23  | 24  | 25  | 26  |  |  |
| 27  | 28  | 29  | 30  | 31  |     |     |  |  |

January - 2013

After all, Webclass.org can be anywhere you want it to be....

#### Elementary Storytelling in iTunes

View all 24 digital stories from El Paso ISD teachers and students

![](_page_28_Picture_18.jpeg)

Elementary Storytelling illustrates how video and audio tools are used to tell a story - a digital story. Curriculum topics chosen by the teacher vary from class field trips to the reenactment of historical or

#### **Select** Puppet Pals HD use a ally 2 to